Patient will receive a **URL** (web address) from staff via phone at time of scheduling appointment a Mychart patient message or via email

https://doxy.me/hendricksis2020

**Hendricks** 

**Regional Health** 

Use a computer or device with a good internet connection and webcam. If you run into issues connecting, restart your computer or check out the Doxy.me <a href="http://help.doxy.me">http://help.doxy.me</a>

The patient will then **click the link** at time of appointment.

If patient receives this **error**, please recommended a different web browser such as: Google Chrome or Fire Fox instead of Internet Explorer or Microsoft Edge.

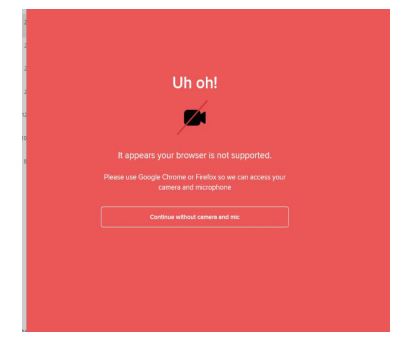

The website will prompt the patient to allow access to their camera/microphone press **Allow** (if not prompted please see tips and tricks for allowing access)

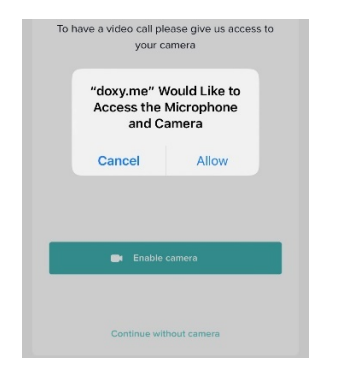

The patient will then be prompted to enter their name and Click Check in

| Please check in below to let Mrs. hull<br>know you are here<br>Enter your name here<br>Check In |
|-------------------------------------------------------------------------------------------------|
| Enter your name here<br>Check In                                                                |
| Check In                                                                                        |
|                                                                                                 |

## Next the patient will wait on the provider to join the appointment

| doxy.me   FREE                       |                                          |
|--------------------------------------|------------------------------------------|
| AVAILABLE<br>No one is available yet | Welcome!                                 |
|                                      | I will start the video call in a moment. |
|                                      |                                          |
|                                      |                                          |
|                                      |                                          |

# **Tips and Tricks**

1. If not prompted to allow your camera/microphone, proceed to settings within the web browser to access and enable them. When returning to the web page delete Doxy.me and re click the link to go back in, to allow settings update to occur.

2. Use headphones or earbuds during a call if you hear an echo, its because the phones speakers are too loud.

3. Move to a quieter environment.

Hendricks

4. Ensure NO other applications are running on your device prior to the call. This will cause interference with your microphone.

5. Before call starts its suggested to put DO NOT DISTURB on.

6. Stay away from wireless headsets. Wireless headsets are typically use Bluetooth. If you are noticing issues with Sound use a USB headset or a plug-in headset.

## <u>iPhone</u>

Change browser iPhone settings  $\rightarrow$  Safari  $\rightarrow$  Search engine  $\rightarrow$  Google Chrome

Allow access to camera and microphone from Safari click the AA on the left in the URL tool bar, Click Website Settings or in phone settings see above.

| A                | 100%        | А       | R AVAILABLI |
|------------------|-------------|---------|-------------|
| Show Reader View |             | -       |             |
| Hide Toolbar     |             | ×,      |             |
| Request          | Desktop Web | osite 🖵 | ow you      |
| Website          | Settings    | Ø       |             |

Click on Camera and select Allow, and Microphone and select Allow

| 3:29<br>Outlook |                     | - <b>1</b>   ≎ ■ |
|-----------------|---------------------|------------------|
| Done            | Settings for doxy.m | e                |
| WHILE VIE       | WING DOXY.ME        |                  |
| Request         | Desktop Website     |                  |
| Use Rea         | der Automatically   |                  |
| ALLOW DO        | DXY.ME TO ACCESS    |                  |
| Camera          |                     | Allow            |
| Microph         | one                 | Allow            |
| Ask             |                     |                  |
| Den             | У                   |                  |
| ✓ Allo          | w                   |                  |
| Location        |                     | Ask              |

Hendricks Regional Health

# <u>Android</u>

Go to settings on your phone.

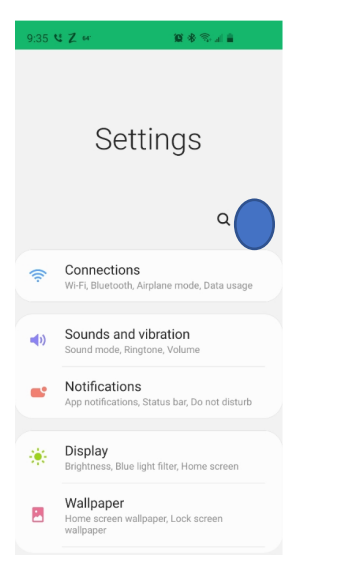

### Click on the Apps

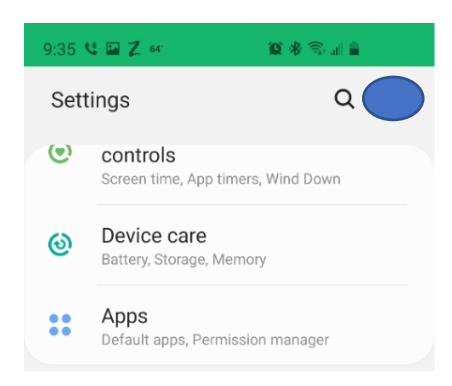

Locate your Chrome application and click on it.

Hendricks Regional Health

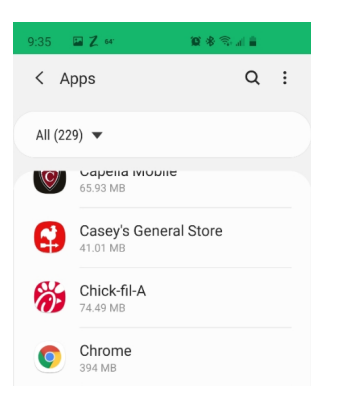

#### Click on Permissions

| 9:35 🜿 🖬 🗶 🔤 👔                                           |  |
|----------------------------------------------------------|--|
| <                                                        |  |
| Storage<br>1.45 GB used in Internal storage              |  |
| Memory<br>No memory used in last 3 hours                 |  |
| App settings                                             |  |
| Notifications<br>Blocked                                 |  |
| Permissions<br>Camera, Location, Microphone, and Storage |  |

Make sure Camera and Microphone are allowed, if not click on the Camera and Microphone and change to allow.

| 9:35 🛛 🖂 🖬 Z 🐖 🔤 🎕 🕾 🗐 🚊          | 9:36 🚳 🛛 🖓 🖉 🖉 🖉 🖓 📾 🛔            |
|-----------------------------------|-----------------------------------|
| ← App permissions ♀ ⑦ :           | ← Camera permission Q             |
| Chrome                            | Chrome                            |
| Camera                            |                                   |
| Location Only while app is in use | CAMERA ACCESS FOR THIS APP        |
| U Microphone                      |                                   |
| Storage                           | O Deny                            |
| DENIED<br>Contacts                | See all apps with this permission |